Nederlands

## De printer installeren

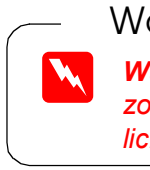

### 2. Verwijder al het beschermmateriaal

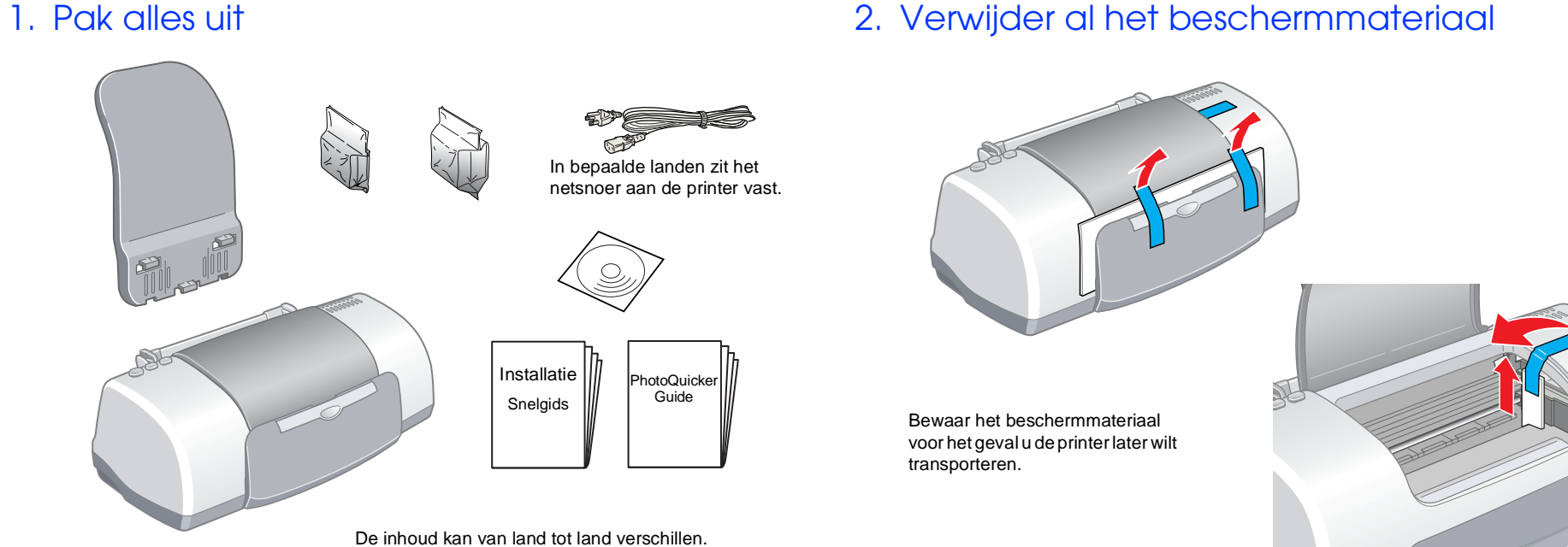

## De printersoftware en cartridges installeren

## **Voor Windows**

- 1. Zorg ervoor dat de printer is uitgeschakeld en zet de computer aan.
- 2. Plaats de cd-rom met printersoftware in de cd-rom-lezer. Als het dialoogvenster van het installatieprogramma niet automatisch wordt geopend, dubbelklikt u op SETUP.EXE op de cd-rom.
- 3. Selecteer Printerdriver/hulpprogramma
- installeren en klik op ---> 4. Klik op **OK** in het dialoogvenster
- dat nu verschijnt. 5. Wanneer een bericht wordt
- weergegeven met de vraag of u de printer wilt inschakelen, drukt u op de Aan-/uit-knop 也. De printkop beweegt naar de positie waarin de cartridge kan worden geplaatst en het Installatie-hulpprogramma wordt
- 😳 ₽. i
- 4. Zorg ervoor dat in het vak Installatiepad (Install Location) de juiste lokatie wordt opgegeven en klik op Installeer (Install).
- 5. Installeer de printersoftware aan de hand van de instructies op het scherm.

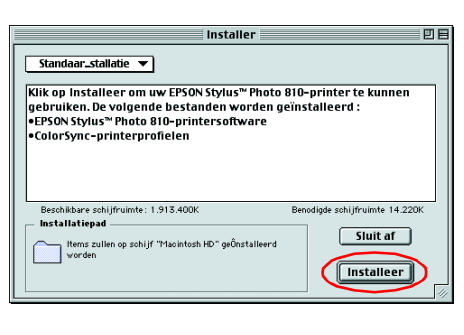

### 2. Selecteer de printer

Nadat u de printersoftware hebt geïnstalleerd, moet u de printer selecteren. 1. Druk op de Aan-/uit-knop 🕐 om de printer aan te zetten. De printkop

- beweegt naar de positie waarin de cartridge kan worden geplaatst.
- 2. Kies Kiezer (Chooser) uit het Apple-menu. Selecteer vervolgens het pictogram van uw printer en de poort waarop deze
- is aangesloten. 3. Sluit de Kiezer (Chooser).

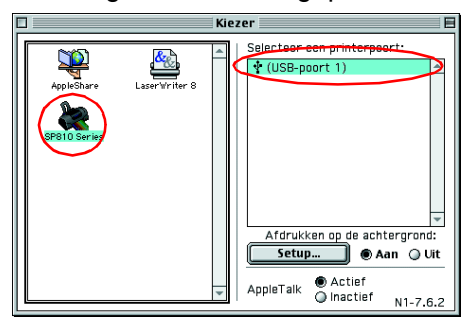

### 3. Installeer de cartridges

1. Open de uitvoerlade en de printerkap, en breng vervolgens de cartridgeklemmen omhoog, zoals te zien is in de illustraties.

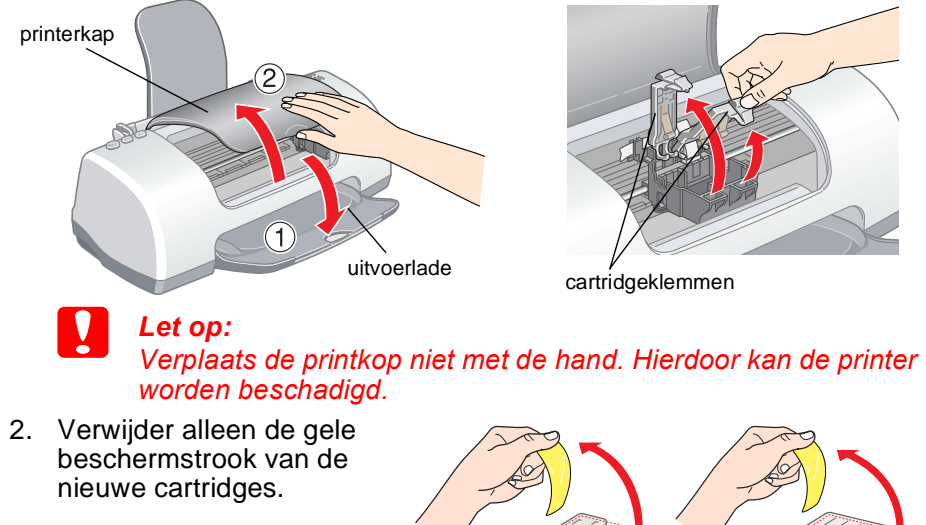

Dit deel niet aanraker

automatisch gestart. Let op:

Verplaats de printkop niet met de hand. Hierdoor kan de printer worden beschadiad.

6. Installeer de cartridges aan de hand van de instructies op het scherm. **Opmerkina**:

Als het Installatie-hulpprogramma niet automatisch wordt gestart, gaat u te werk volgens de instructies in het Macintosh-gedeelte van dit blad, te beginnen bij "3. Installeer de cartridges".

Wanneer de installatie van de cartridges is voltooid, gaat u op dit blad verder bij "Papier plaatsen en de spuitkanaaltjes van de printkop controleren".

## Voor Macintosh

1. Installeer de printersoftware

### Let op:

Schakel alle antivirusprogramma's uit voordat u de printersoftware installeert.

- Zorg ervoor dat de printer is uitgeschakeld, zet uw Macintosh aan en plaats de cd-rom met de software in de cd-rom-lezer.
- Dubbelklik op de map Installeer 2. Software en vervolgens op het pictogram van de Installer in deze map.
- 3. Klik op Ga door (Continue).

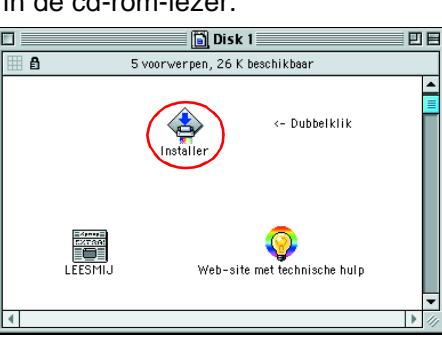

## Lees deze zijde eerst!

en afdrukmaterialen. Kijk ook op de EPSON-website voor de meest recente informatie.

# 81 <u>S</u> Z SON

printer deze Van gebruik dit blad. het op tallatie en ten achter de installc rschriften Raadpleeg bij c veiligheidsvoors

de

### Waarschuwingen, Voorzorgsmaatregelen en Opmerkingen

Waarschuwingen moet u zorqvuldiq in acht nemen om lichamelijk letsel te voorkomen Voorzorgsmaatregelen worden aangegeven met "Let op"; u moet ze naleven om schade aan het apparaat te voorkomen.

**Opmerkingen** bevatten belangrijke informatie en nuttige tips voor het gebruik van uw printer

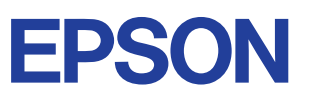

3. Breng alle onderdelen aan

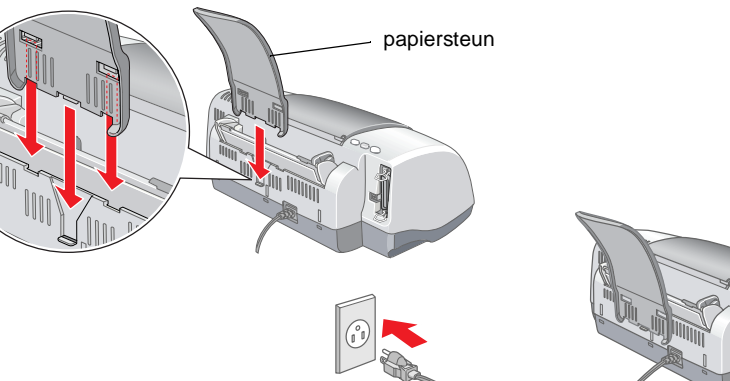

### Let op:

- Als de printer wordt ingeschakeld wanneer u het netsnoer in het stopcontact steekt, zet de printer dan uit door de Aan-/uit-knop 🖰 in te drukken.
- D Plaats geen papier in de printer als er nog geen inkt in de printer zit. Het papier zou verkeerd kunnen worden geladen.
- Pas de cartridge op de juiste wijze in de 3. cartridgeklem. Druk niet te hard op de cartridges.

### **Opmerking**:

Installeer beide cartridges. Met maar één cartridge werkt de printer niet.

- 4. Duw de cartridgeklemmen terug op hun plaats.
- Sluit de printerkap. 5.
- 6. Druk op de knop 🛱 ter vervanging van de cartridge. De printkop verplaatst zich en het inkttoevoersysteem wordt geladen. Dit duurt ongeveer anderhalve minuut. Tijdens het laden van de inkt knippert het Aan-/uit-lampje 也 en maakt de printer een aantal mechanische geluiden. Dit is normaal.

### Let op:

Zet de printer niet uit tijdens het laden van de inkt. Plaats geen papier in de printer voordat het laden van de inkt voltooid is

**↑**↓

Zodra het laden van de inkt klaar is, stopt het Aan-/uit-lampje met knipperen en blijft branden.

Wanneer de installatie van de cartridges is voltooid, gaat u op dit blad verder bij "Papier plaatsen en de spuitkanaaltjes van de printkop controleren".

### Papier plaatsen en de spuitkanaaltjes van de printkop controleren

Voordat u de spuitkanaaltjes controleert, moet u eerst wat papier in de printer plaatsen, zoals hierna getoond. Let er bij het plaatsen van het papier op dat de stapel onder de aanduiding blijft aan de binnenzijde van de geleiders en dat de limiet (aangegeven door de pijl op de linkerzijgeleider) niet wordt overschreden. U verstelt de linkerzijgeleider door het lipje ingedrukt te houden en de geleider tegen het papier te schuiven. Zora er wel voor dat het papier nog vrij op en neer kan bewegen.

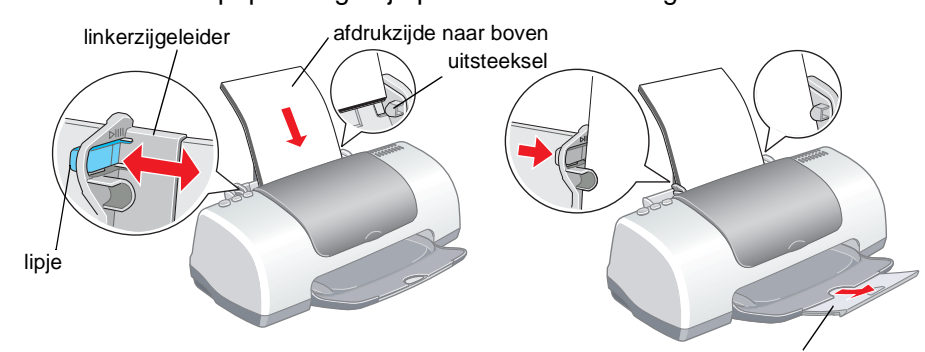

verlengstuk uitvoerlade

Wanneer het papier in de printer zit, controleert u de spuitkanaaltjes van de printkop aan de hand van de volgende stappen.

### 4. Sluit de printer aan

Sluit de printerkabel aan op de juiste poort van de computer en de printer.

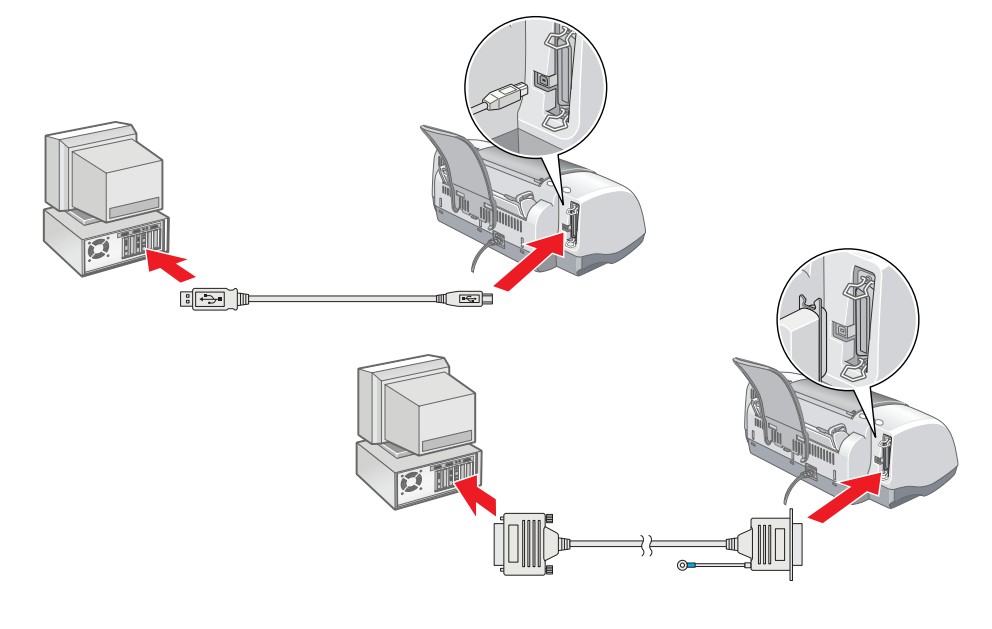

Voor Windows-gebruikers

- 1. Klik op Start, wijs naar Instellingen (Settings) en klik op Printers.
- 2. Selecteer het pictogram van uw printer en klik vervolgens op Eigenschappen
- (Properties) in het menu Bestand (File). Klik vervolgens op het tabblad Hulpprogramma's. Klik op de knop Spuitkanaaltjes
- controleren en volg de instructies op het scherm
- 4. Wanneer u klaar bent, klikt u op OK om het dialoogvenster Eigenschappen te sluiten.

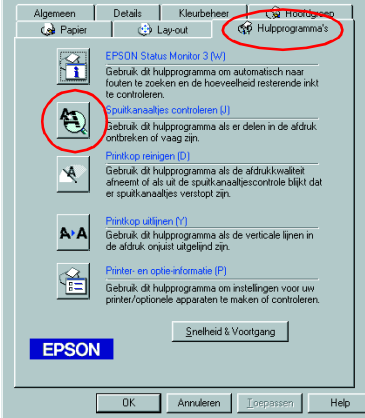

Uw printer is nu volledig geïnstalleerd en klaar voor gebruik.

Voor Macintosh-gebruikers

- 1. Selecteer Pagina-instelling (Page Setup) in het menu Archief (File) van de Finder.
- 2. Klik op de pictogramknop Hulpprogramma's III.
- 3. Klik op de knop **Spuitkanaaltjes** controleren en volg de instructies
- op het scherm. 4. Wanneer u klaar bent, klikt u op OK om het dialoogvenster te sluiten. Klik vervolgens op **OK** om het dialoogvenster voor de pagina-instelling te sluiten.

Uw printer is nu volledig geïnstalleerd en klaar voor gebruik.

| EPSON | SP810 Series 6.71D                                                                                                    | ОК           |
|-------|----------------------------------------------------------------------------------------------------|--------------|
|       | EPSON StatusMonitor<br>Gebruik dit hulpprogramma om automatisch naar<br>fouten te zoeken en de hoeveelheid resterende<br>inkt te controleren.<br>Spuitkanaaltjes controleren<br>Gebruik dit hulpprogramma alse of elen in de<br>afdruk ontbreken of vaag zijn.          | Configuratie |
| A-4   | Printkop reinigen<br>Gebruik dit huipprogramma als de kwaliteit<br>afneent of als uit het testpatroon blijkt dat er<br>sputkanaatijes verstopt zijn.<br>Printkop uitginen<br>Gebruik dit huipprogramma als de verticale lijnen<br>in de afdruk onjuist uitgelijnd zijn. |              |

Alle rechten voorbehouden. Niets uit deze uitgave mag worden verveelvoudigd, opgeslagen in een geautomatiseerd gegevensbestand of openbaar worden gemaakt, in enige vorm of op enige wijze, hetzij elektronisch, mechanisch, door fotokopieën, opnamen of op enige andere manier, zonder voorafgaande schriftelijke toestemming van SEIKO EPSON CORPORATION. De hierin beschreven informatie is alleen bedoeld voor gebruik bij deze EPSON-printer. EPSON is niet verantwoordelijk voor het gebruik van deze informatie bij andere printers. SEIKO EPSON CORPORATION noch haar filjalen kunnen verantwoordelijk worden gesteld door de koper van dit product of derden voor schade, verlies, kosten of uitgaven die de koper of derden oplopen ten gevolge van: al dan niet foutief gebruik of misbruik van dit product of onbevoegde wijzigingen en herstellingen of (met uitzondering van de V.S.) het zich niet strikt houden aan de gebruiks- en onderhoudsvoorschriften van SEIKO EPSON CORPORATION.

SEIKO EPSON CORPORATION kan niet verantwoordelijk worden gesteld voor schade of problemen voortvloeiend uit het gebruik van andere dan originele onderdelen of verbruiksgoederen kenbaar als Origina EPSON Products of EPSON Approved Products by SEIKO EPSON. SEIKO EPSON CORPORATION kan niet verantwoordelijk worden gesteld voor schade voortvloeiende uit elektromagnetische storingen die plaatsvinden door het gebruik van andere interfacekabels dan kenbaar als EPSON Approved Products by SEIKO EPSON CORPORATION. EPSON is een gedeponeerd handelsmerk en EPSON Stylus een handelsmerk van SEIKO EPSON CORPORATION. Microsoft en Windows zijn gedeponeerde handelsmerker an Microsoft Corporatior

Algemene kennisgeving: andere productnamen vermeld in deze uitgave dienen uitsluitend als identificatie en kunnen handelsmerken zijn van hun respectievelijke eigenaars. EPSON maakt geen enkele aanspraak op enige rechten op deze handelsmerken.